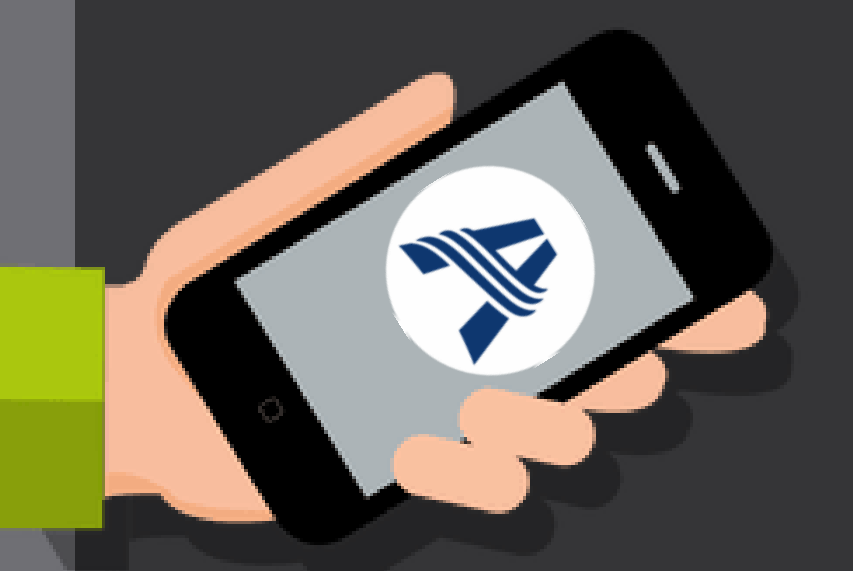

## Aplicativo Educação Adventista (VIA CELULAR)

**Como se cadastrar? Como instalar?** 

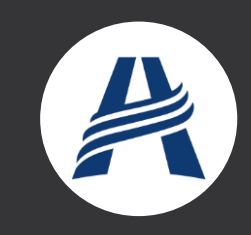

## **Baixe o APP " EDUCAÇÃO ADVENTISTA"**

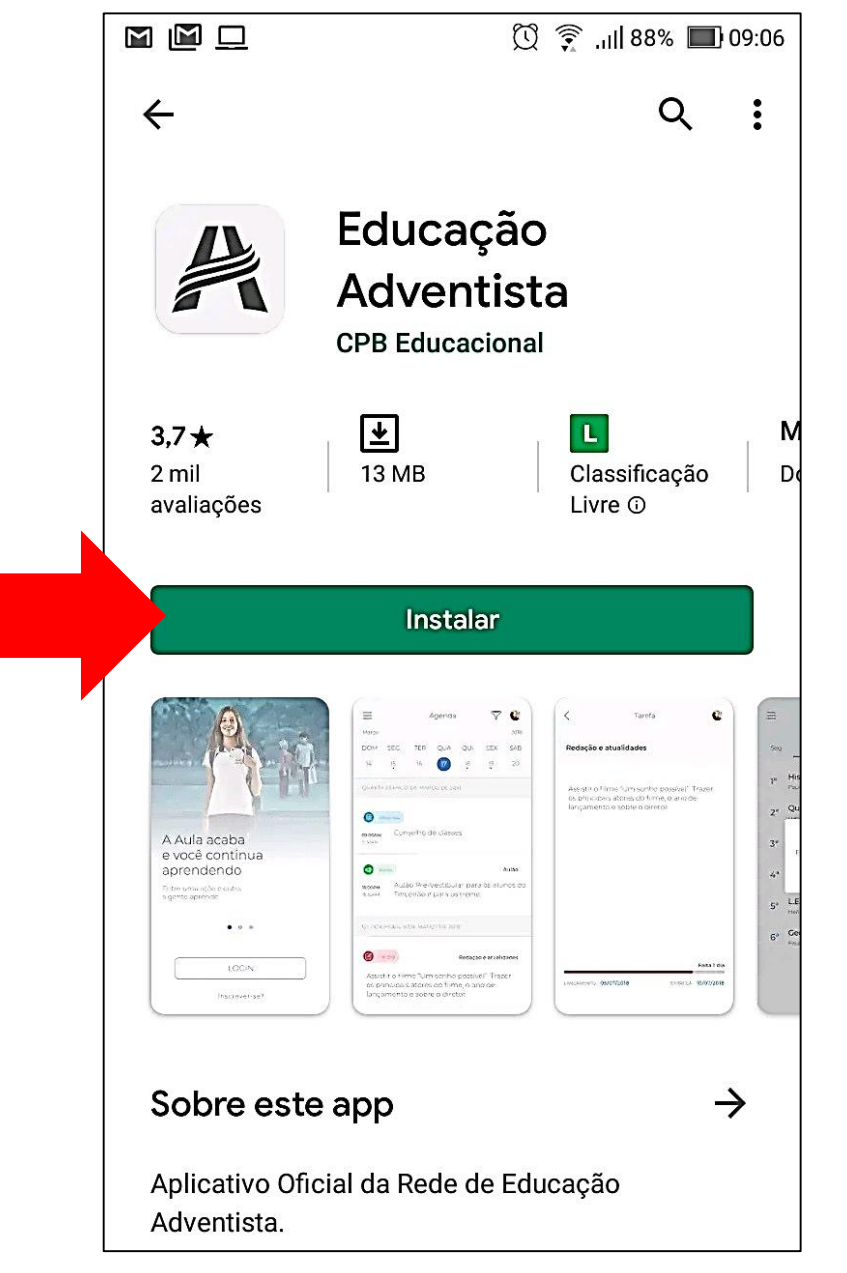

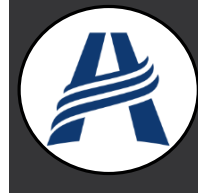

### Após baixar abra o Aplicativo

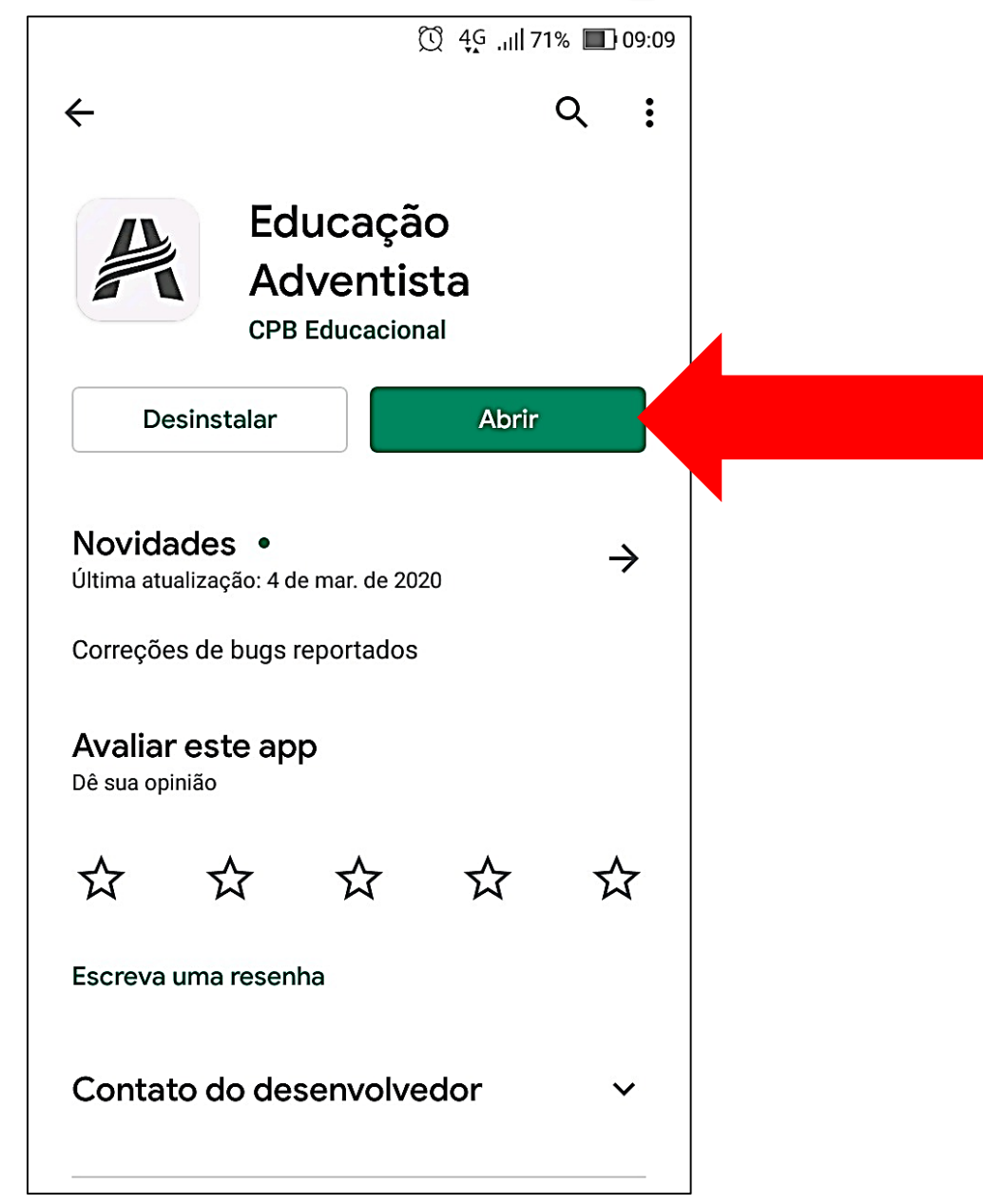

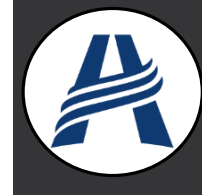

#### CLIQUE EM – INSCREVER-SE

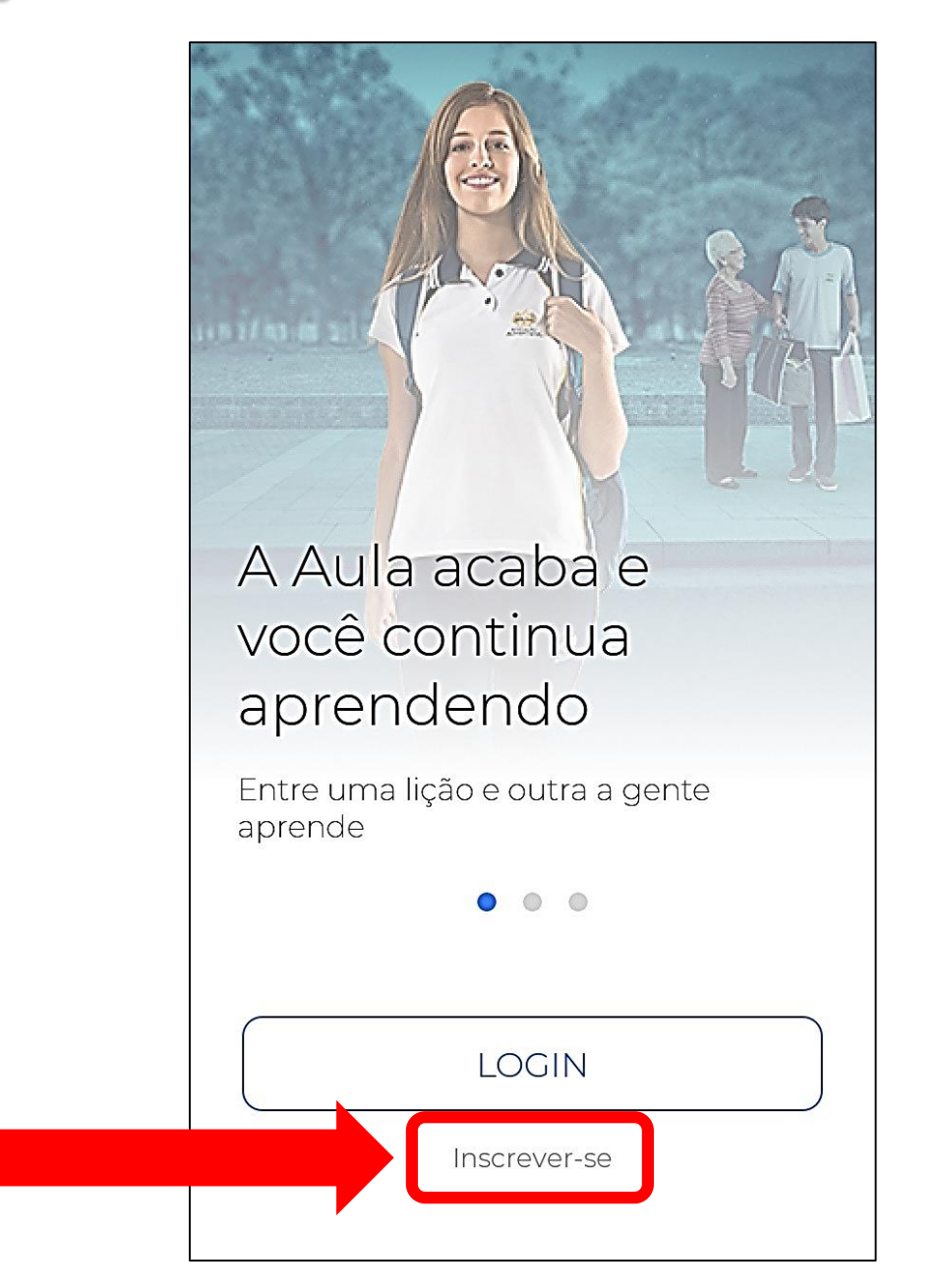

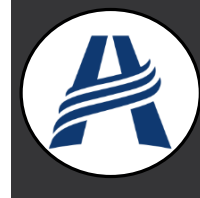

## **COLOQUE AS INFORMAÇÕES SEGUINTES**

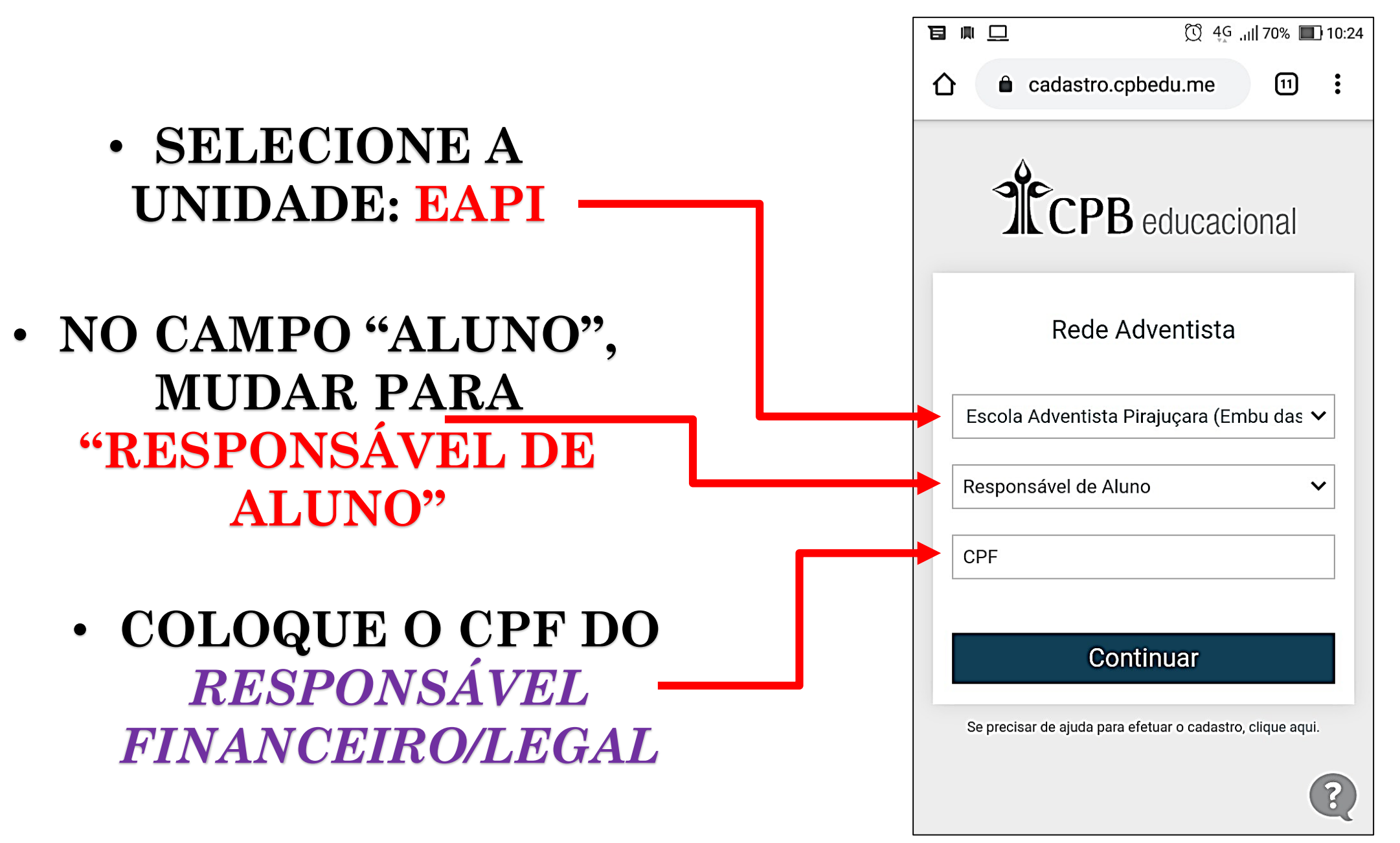

#### **APERTE EM "OK"**

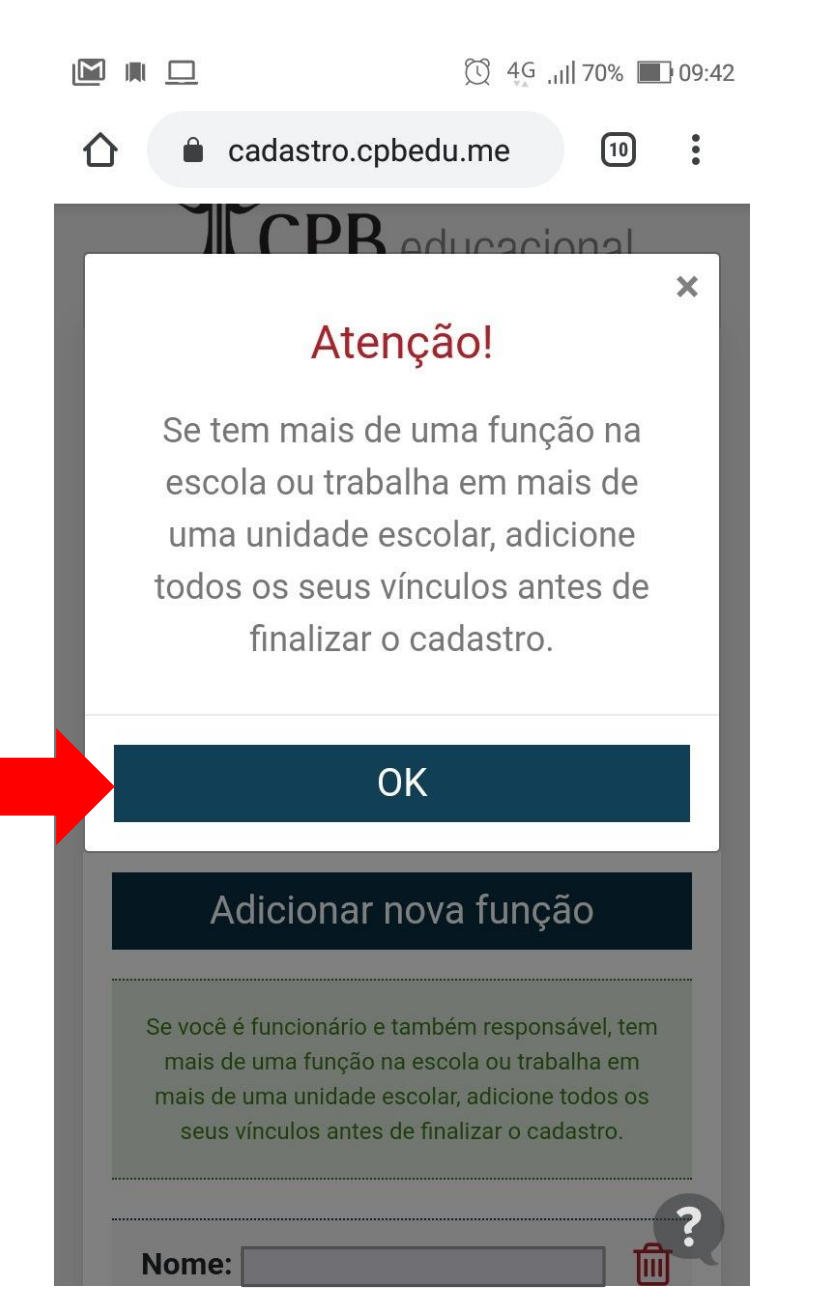

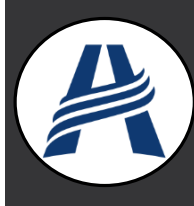

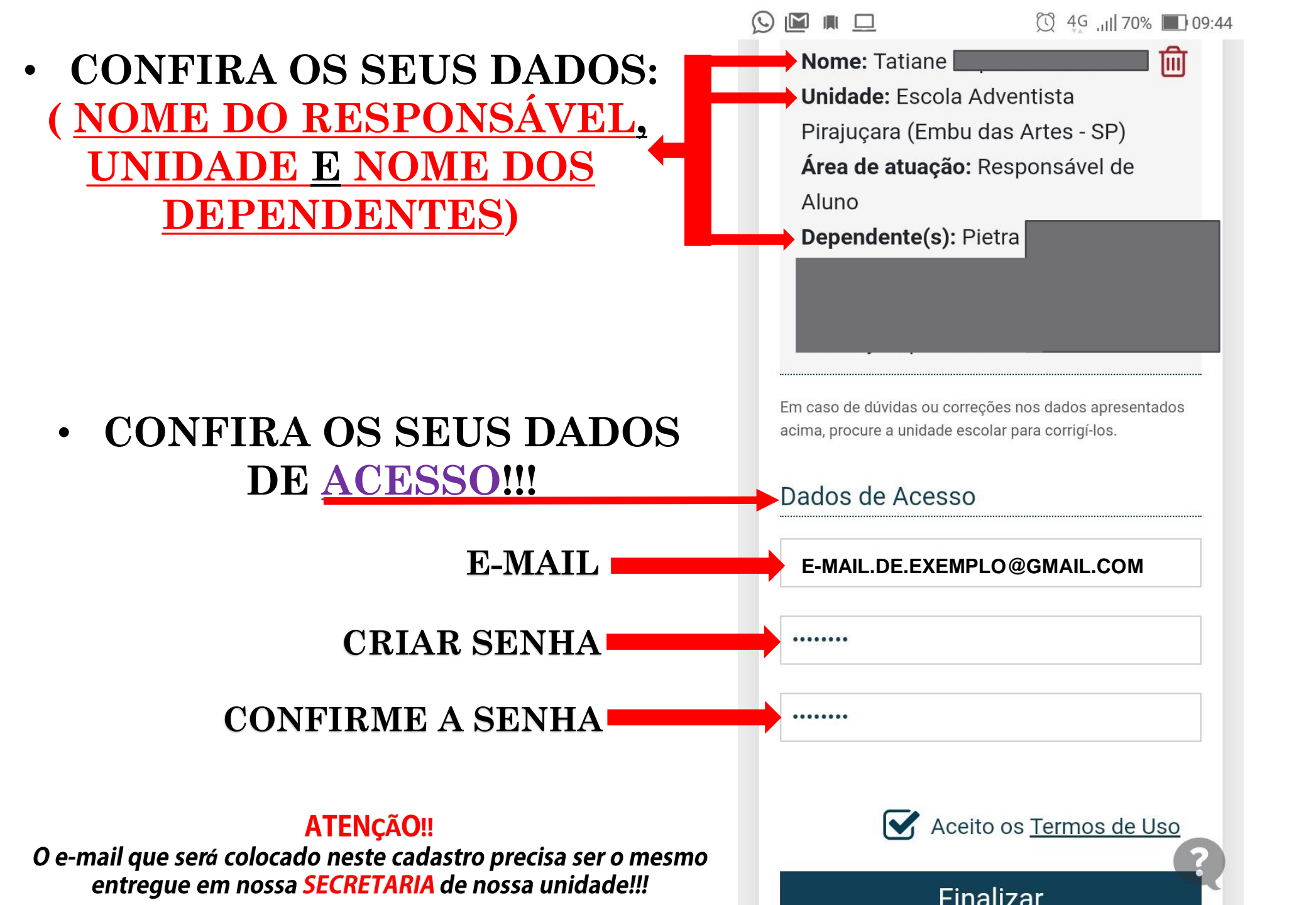

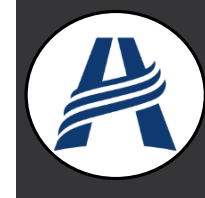

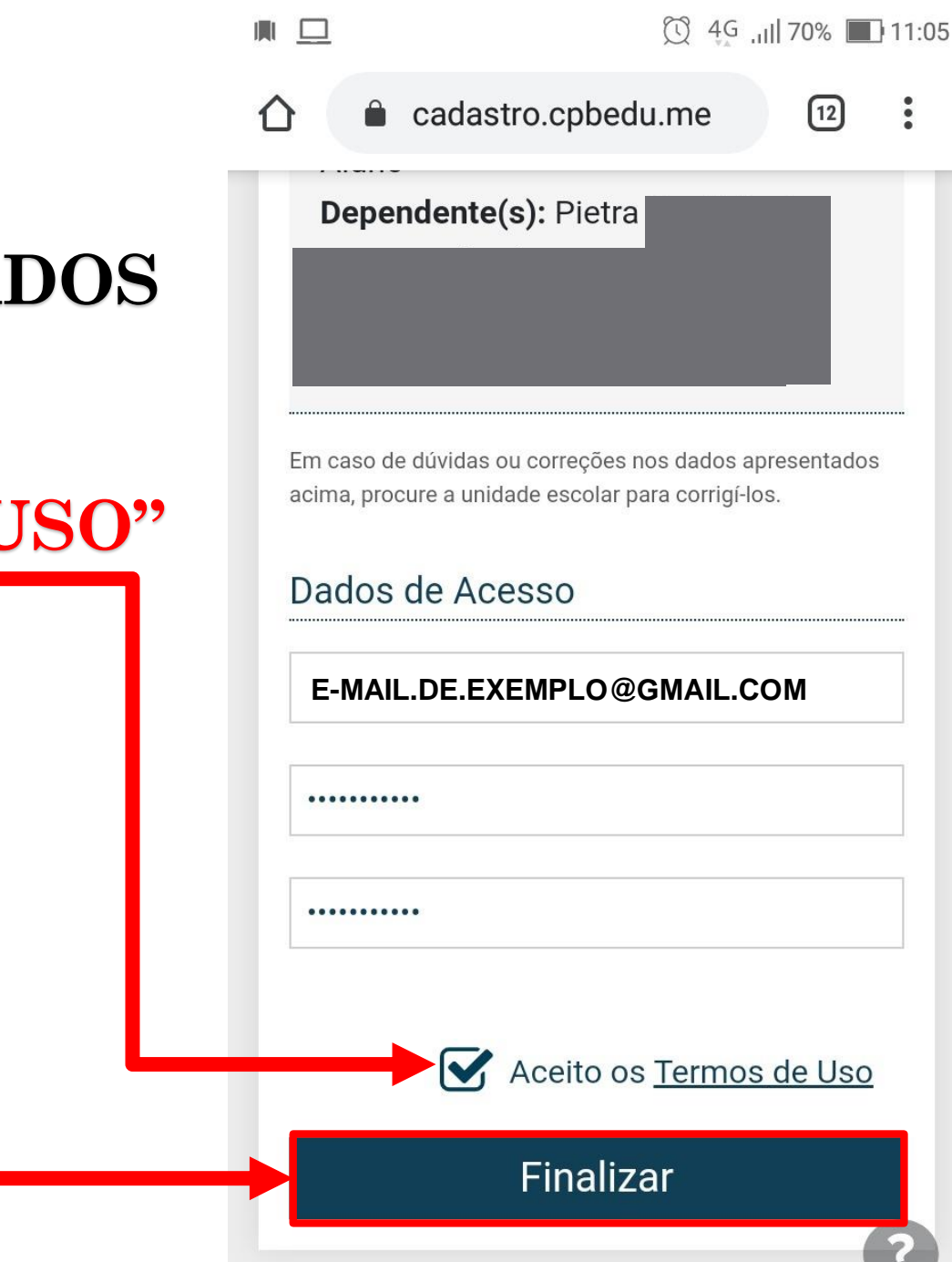

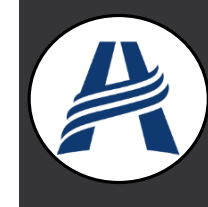

Se precisar de ajuda para efetuar o cadastro, clique aqui.

#### APÓS CONFERIR SEUS DADOS E SENHA <u>SELECIONE</u> " ACEITO OS TERMOS DE USO"

#### EM SEGUIDA APERTE EM "FINALIZAR"

APÓS TOCAR EM FINALIZAR, SERÁ <u>ENVIADO</u> UM E-MAIL PARA (CONFIRMAR) O CADASTRO!!

#### EM SEGUIDA VERIFIQUE A "CAIXA DE ENTRADA" DO E-MAIL QUE FOI COLOCADO NO CADASTRO!!

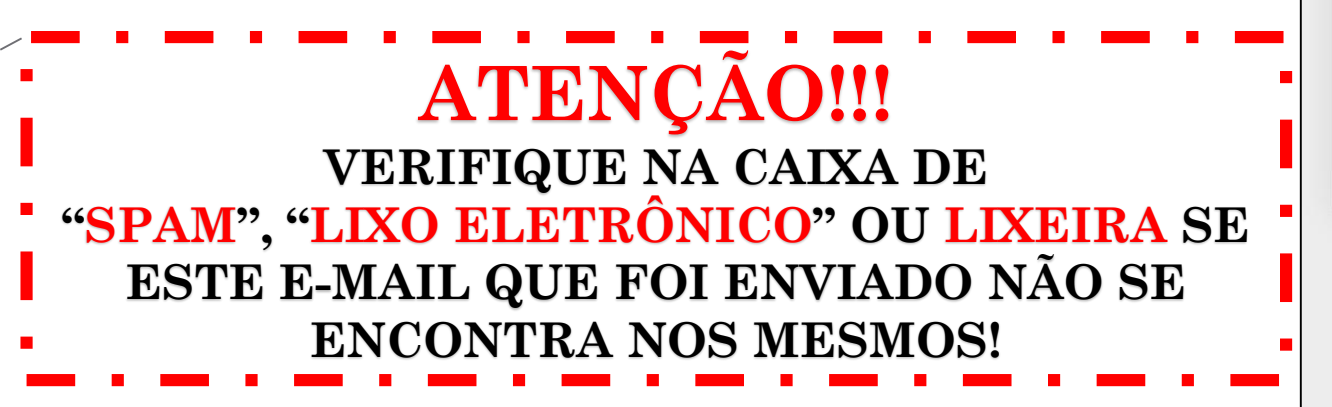

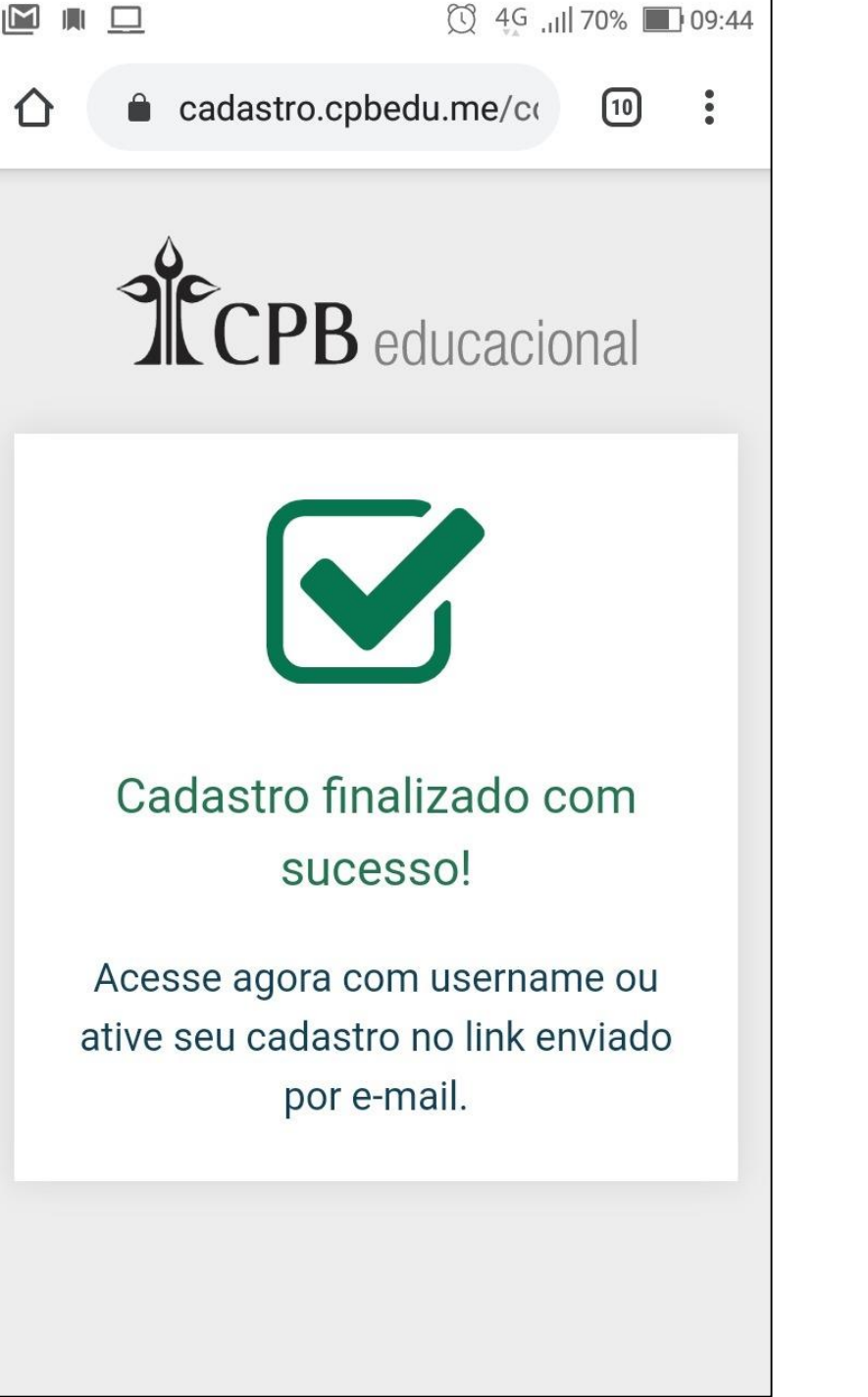

## ENCONTRE O E-MAIL COM NOME DE "ATENDIMENTO"

## EM SEGUIDA ABRE O MESMO!

| 09:49 | 1 0                                                                                                | 😰 👯 .il 84% 🔳                   |
|-------|----------------------------------------------------------------------------------------------------|---------------------------------|
| =     | Pesquisar e-mail                                                                                   | 0                               |
| CAIXA | DE ENTRADA                                                                                         |                                 |
| A     | <b>atendimento</b><br><b>Cadastro CPB Educacional - Libe</b><br>Olá! Para confirmar e concluir seu | 09:44<br>erar ace<br>u cadast ☆ |
| G     | <b>Google</b><br>Alerta de segurança<br>Novo dispositivo conectado a tat                           | 09:41<br>iane.si ☆              |
| K     | Kahoot!                                                                                            | 09:37                           |
| A     |                                                                                                    | ar<br>Y                         |
| A     |                                                                                                    | ar<br>7                         |

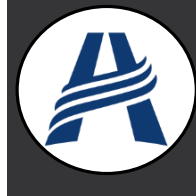

## PARA <u>CONCLUIR</u> O CADASTRO APERTE EM CIMA DA PALAVRA "CLIQUE AQUI"

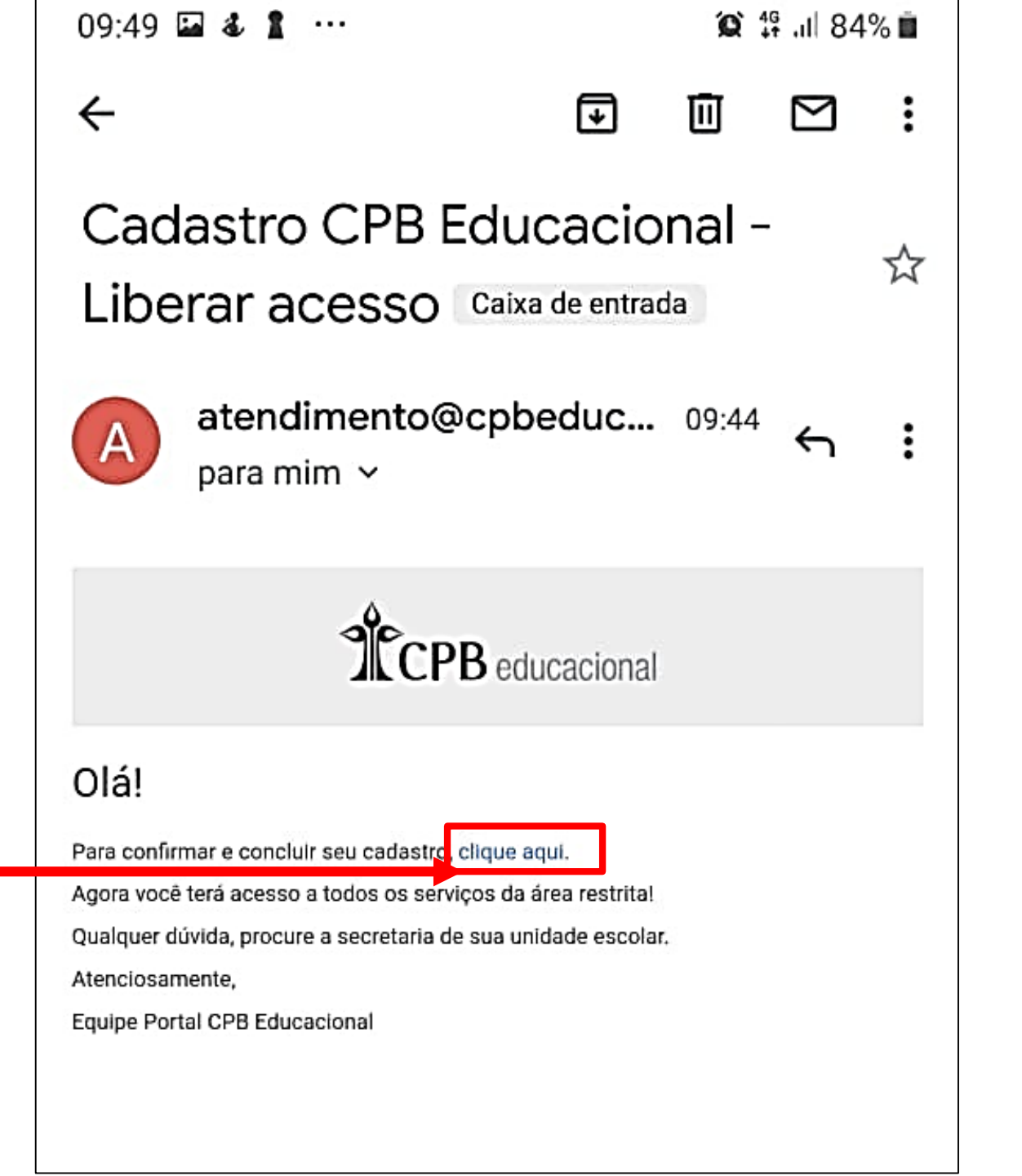

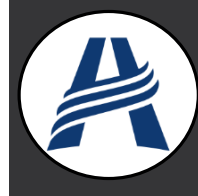

## PARABÉNS! VOLTE PARA A TELA INICIAL DO APLICATIVO!

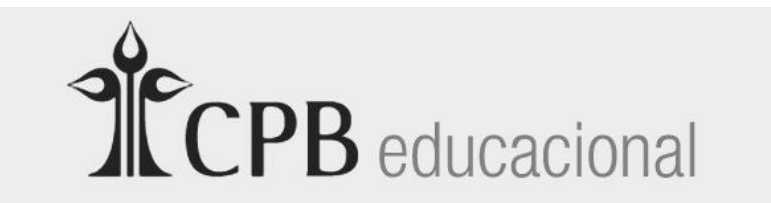

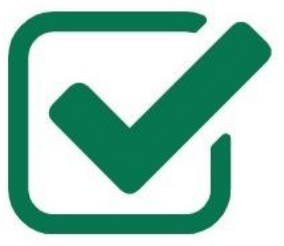

Cadastro finalizado com sucesso!

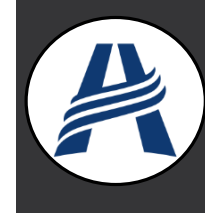

# APERTE EM "LOGIN"

A Aula acaba e você continua aprendendo

Entre uma lição e outra a gente aprende

LOGIN

Inscrever-se

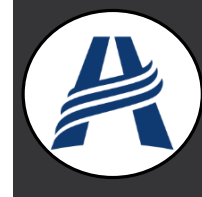

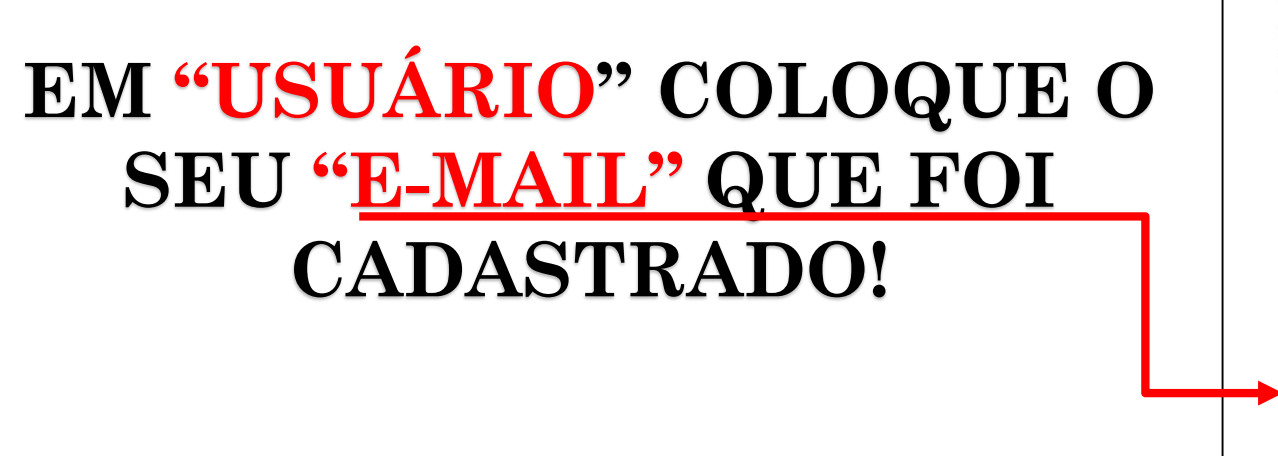

#### EM SEGUIDA A SENHA QUE FOI CRIADA!

| NHA |  |  |
|-----|--|--|
|     |  |  |

Ø

| ( |  |  |
|---|--|--|
|   |  |  |

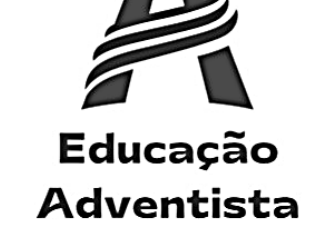

Olá!

SE

Para ter acesso ao aplicativo você precisa estar com o cadastro ativo.

USUÁRIO

E-MAIL.DE.EXEMPLO@GMAIL.COM

**ENTRAR** 

Esqueceu a senha?

APERTE EM "ENTRAR"

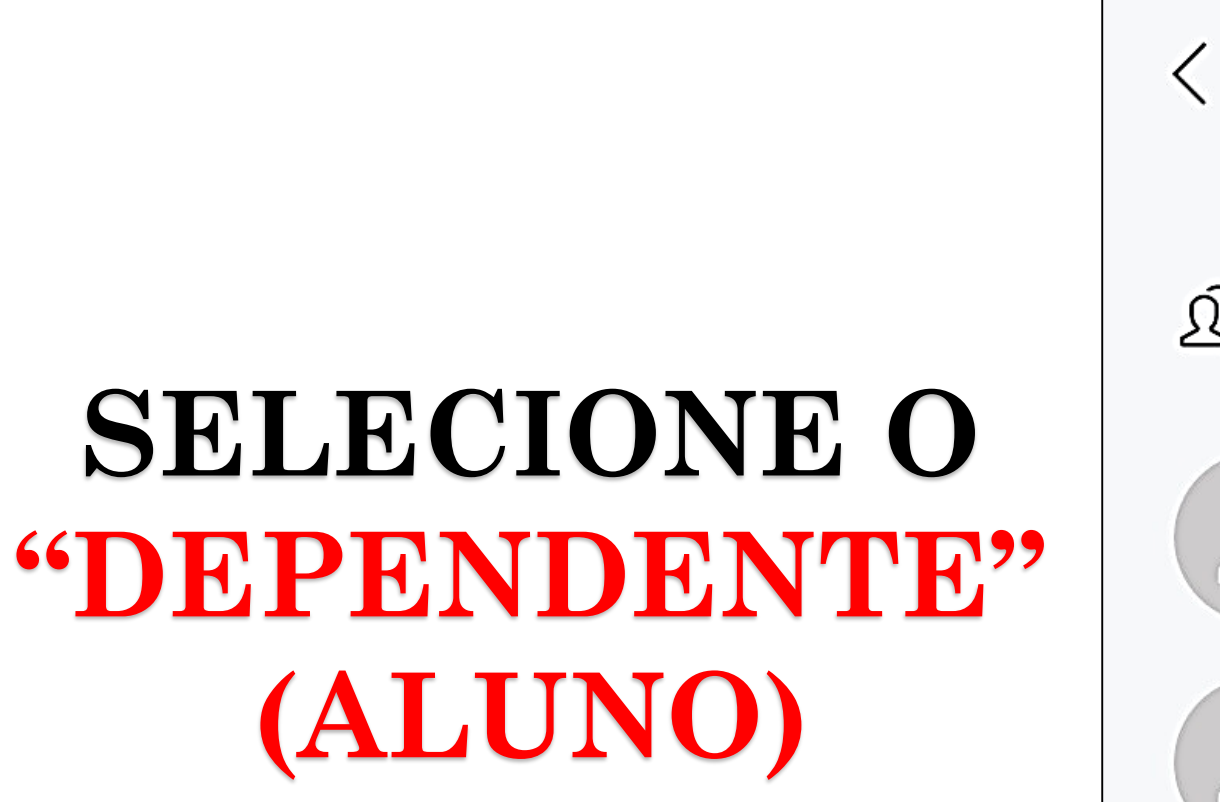

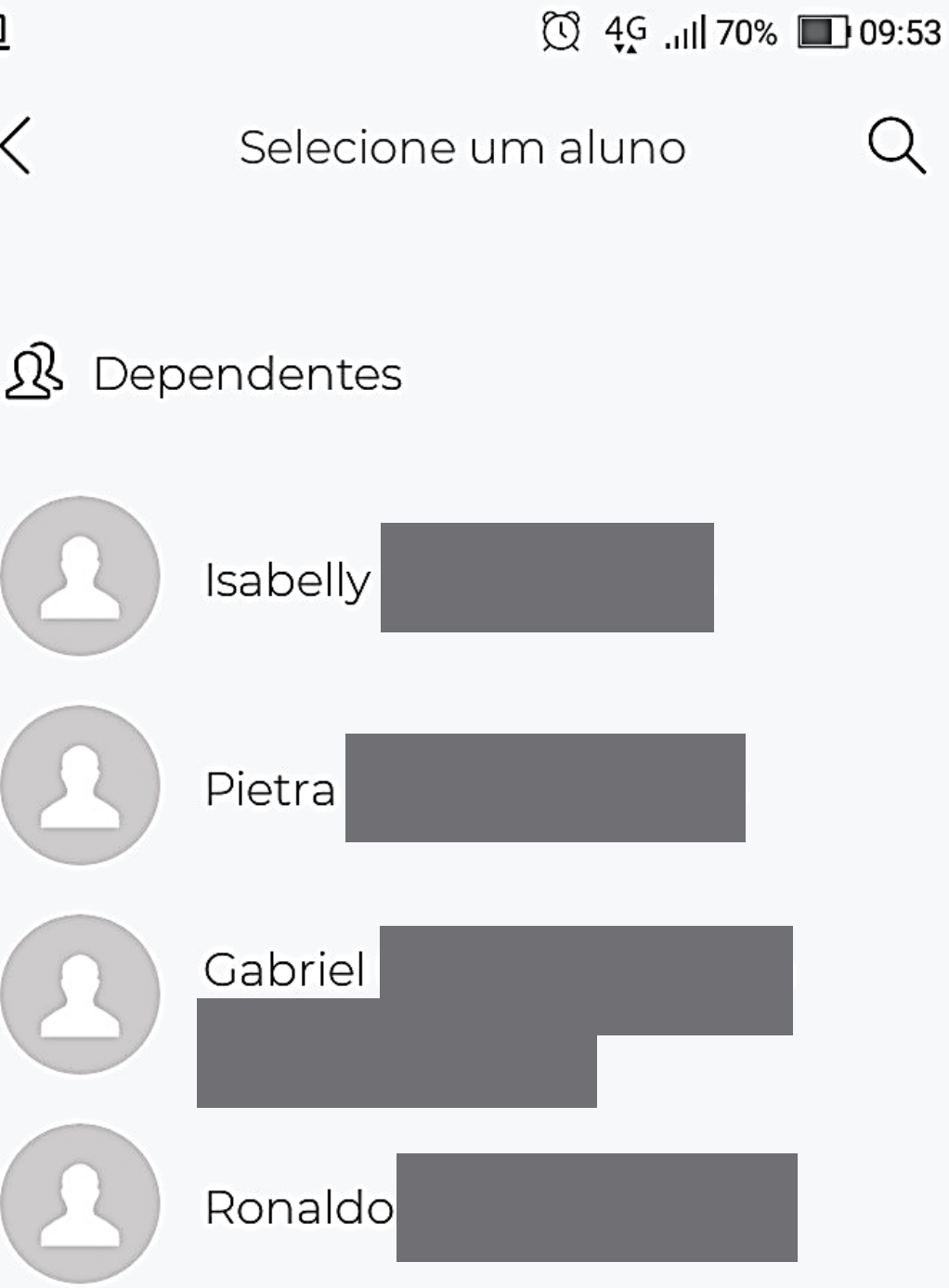

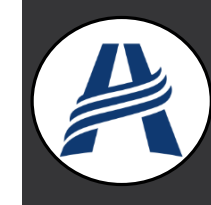

# **PRONTO!**

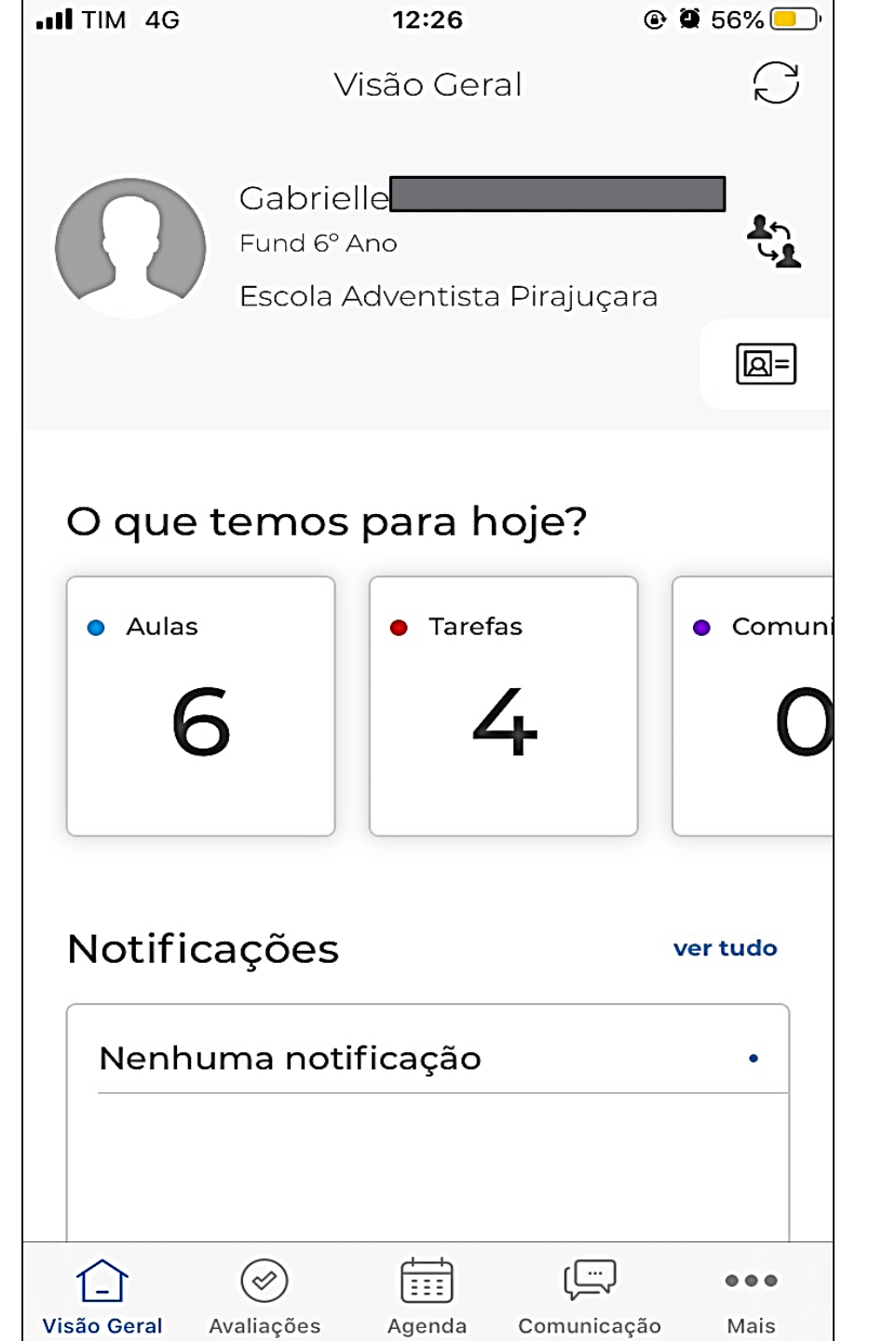

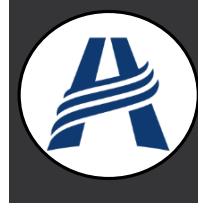

**AGORA VOCÊ PODE ACOMPANHAR O ANDAMENTO** PEDAGÓGICO, FINANCEIRO, **COMUNICADOS DENTRE OUTROS SERVIÇOS DENTRO DO APP!!** 

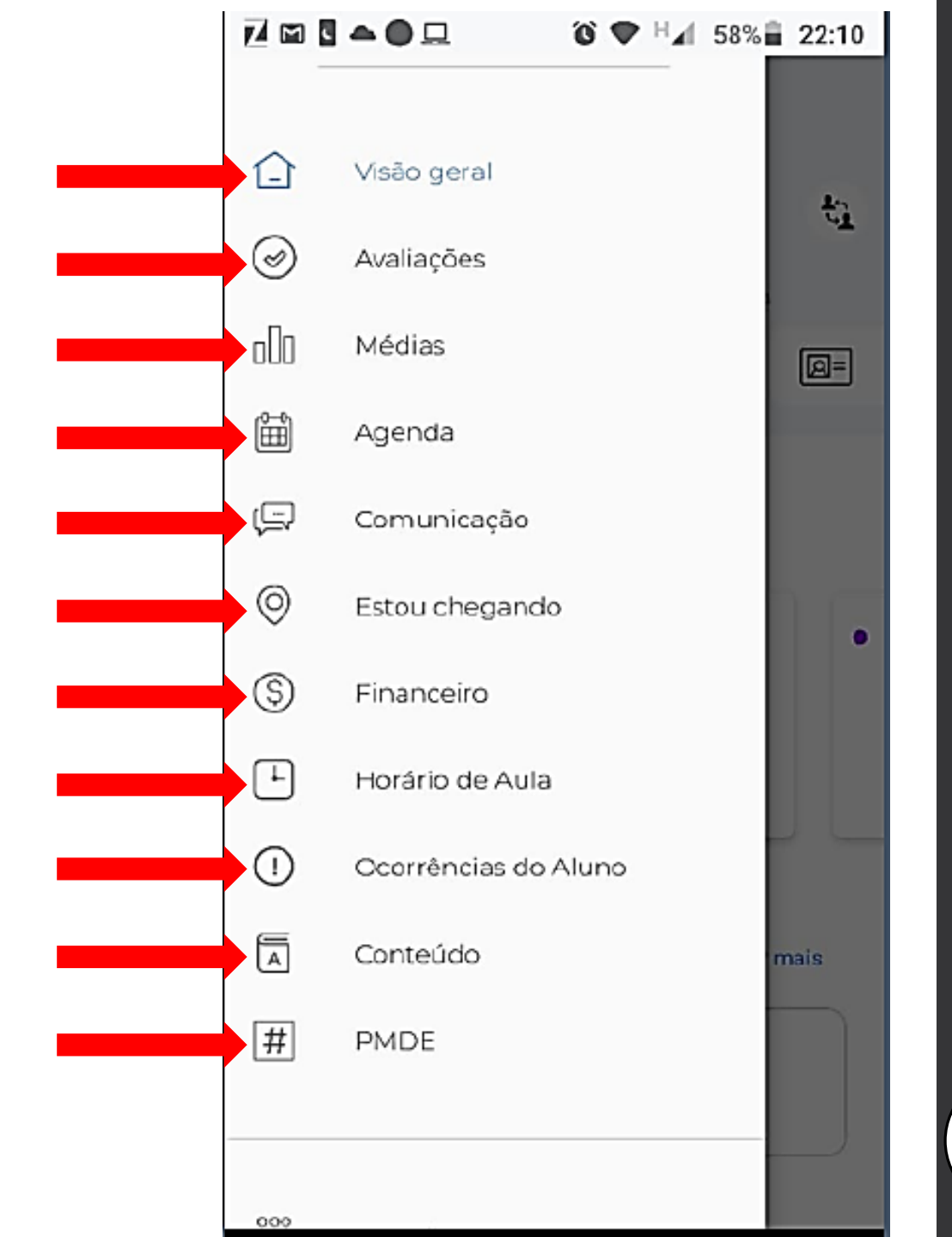

## Aplicativo Educação Adventista (VIA COMPUTADOR)

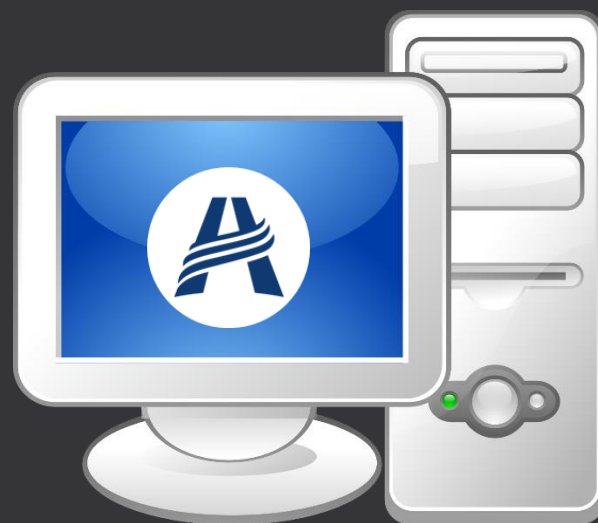

**Como se cadastrar? Como instalar?** 

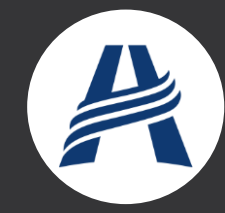

## **ENTRE NO SITE ABAIXO** https://eapi.educacaoadventista.org.br/

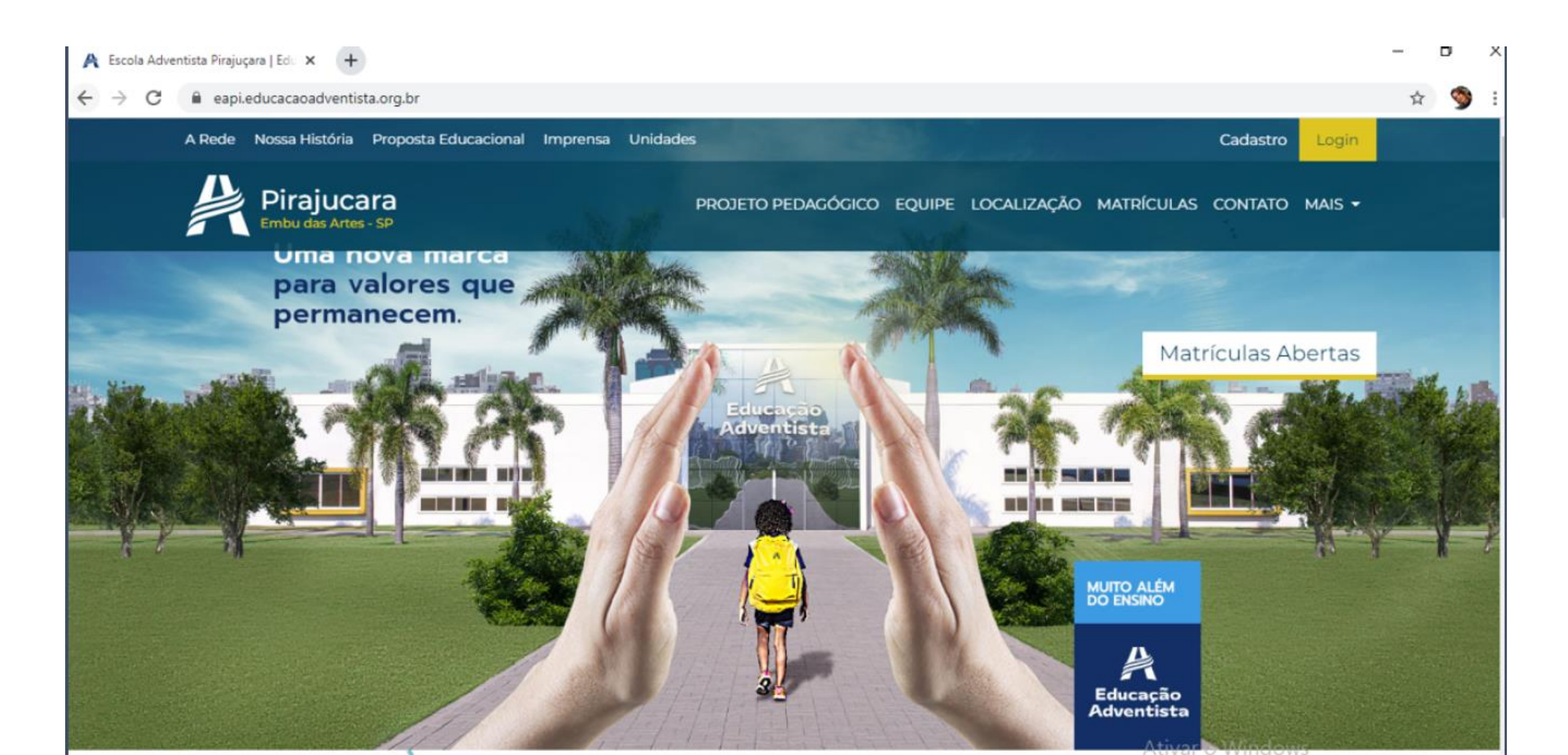

#### CLIQUE EM "CADASTRO" NO CANTO SUPERIOR A DIREITA!

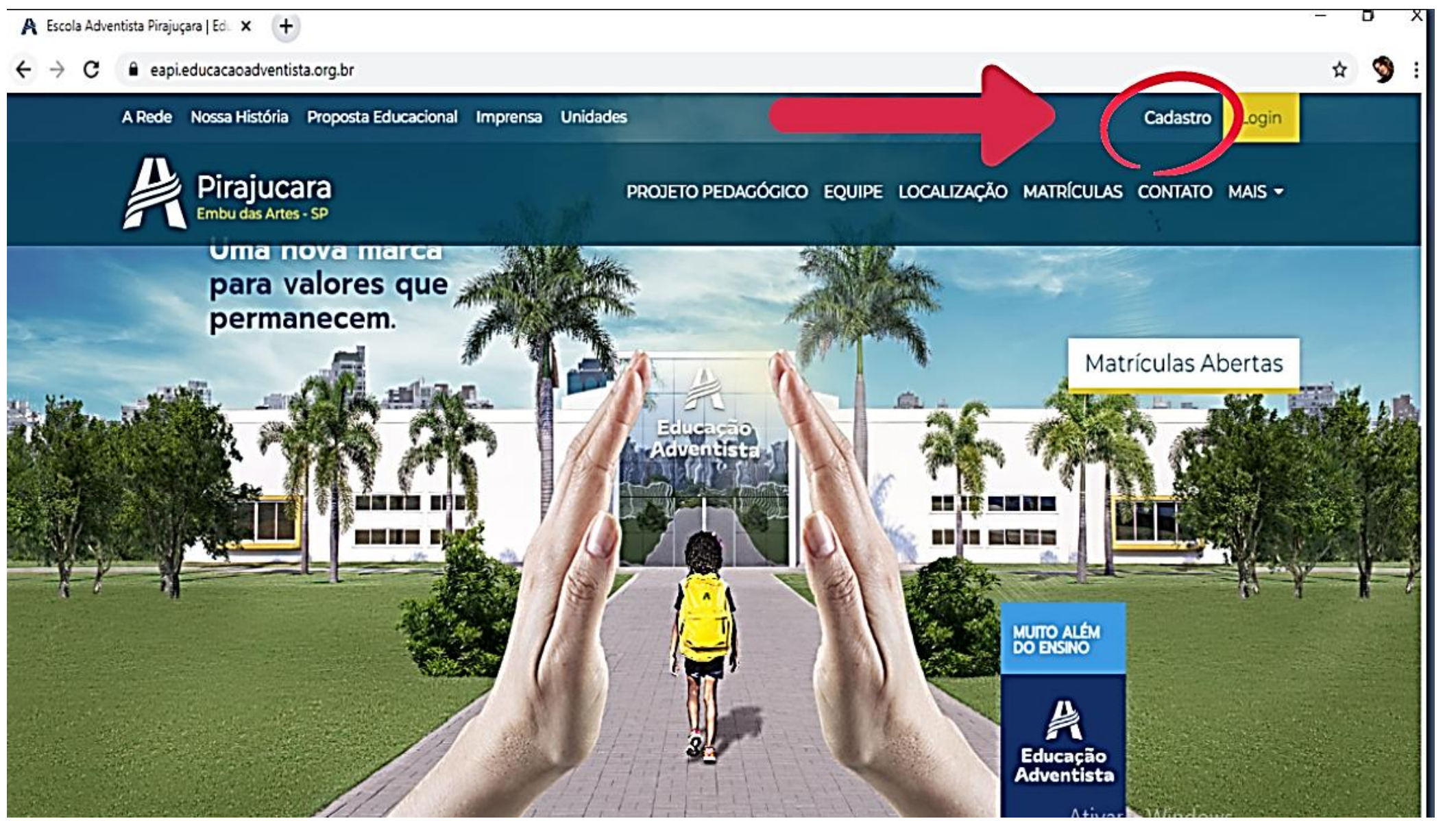

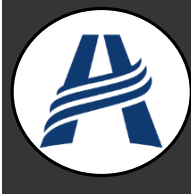

## **COLOQUE OS DADOS NECESSÁRIOS!**

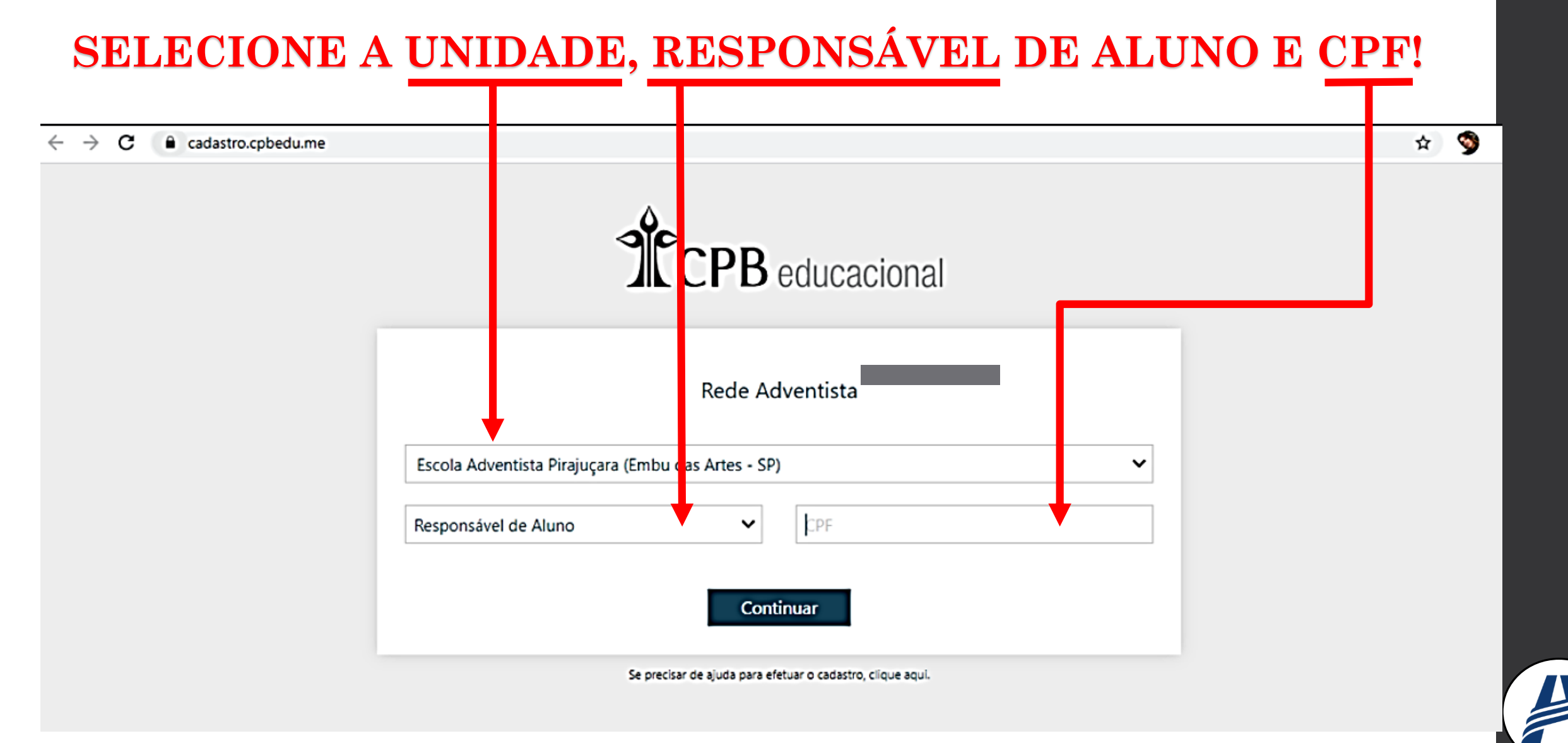

#### VERIFIQUE SE OS DADOS ESTÃO CORRETOS:

#### UNIDADE, RESPONSÁVEL E DEPENDENTE (ALUNO)

#### EM SEGUIDA CLIQUE EM "ACEITO OS TERMOS DE USO" E EM "FINALIZAR"

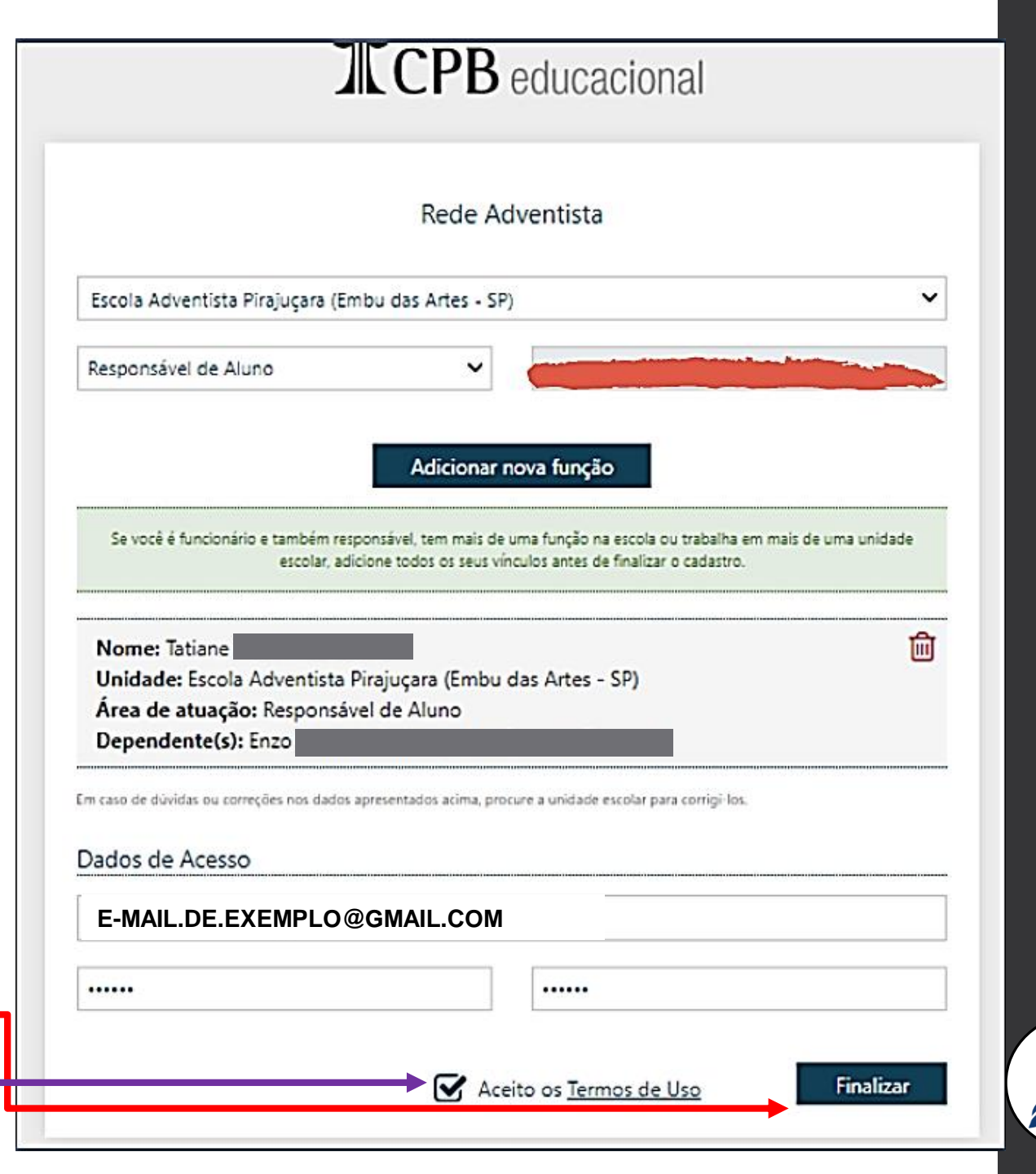

APÓS CLICAR EM FINALIZAR, SERÁ <u>ENVIADO</u> UM E-MAIL PARA (CONFIRMAR) O CADASTRO!!

#### EM SEGUIDA VERIFIQUE A "CAIXA DE ENTRADA" DO E-MAIL QUE FOI COLOCADO NO CADASTRO!!

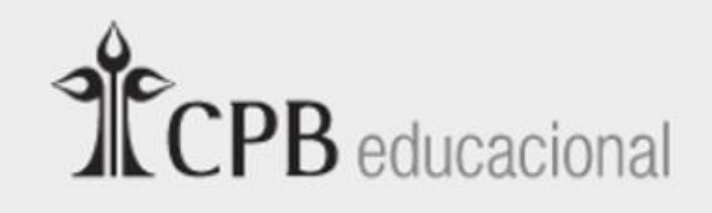

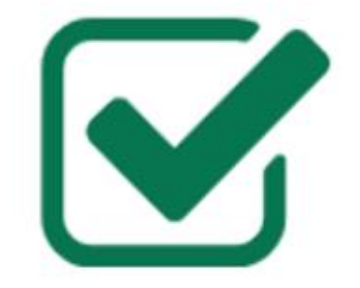

Cadastro finalizado com sucesso!

Acesse agora com username ou ative seu cadastro no link enviado por e-mail.

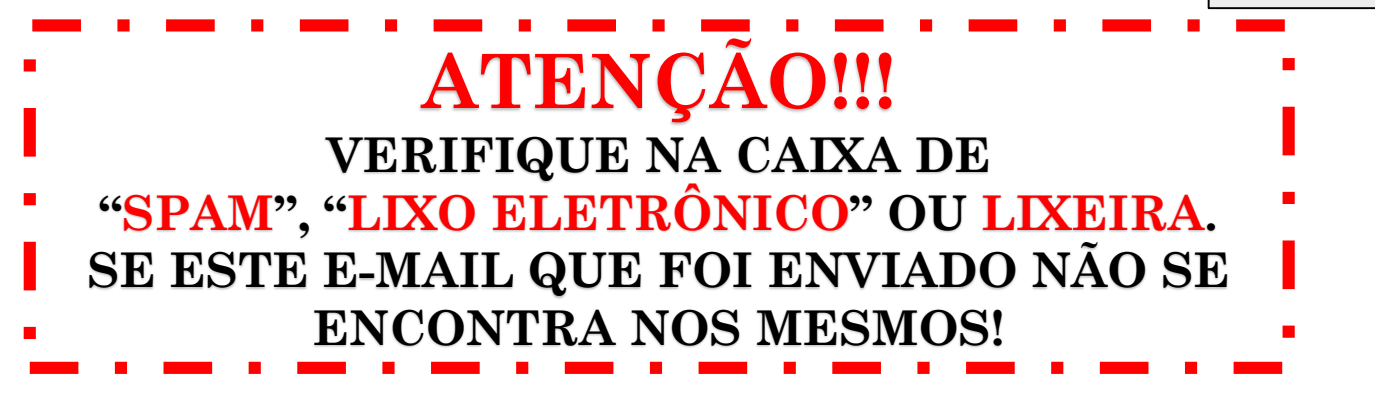

### ENCONTRE O E-MAIL COM NOME DE "ATENDIMENTO"

### EM SEGUIDA ABRA O MESMO!

| Q Pe | squisar e-mail       |                                                   |
|------|----------------------|---------------------------------------------------|
|      | C :                  |                                                   |
|      | atendimento          | Cadastro CPB Educacional - Liberar acesso - Olá!  |
|      | Google               | Alerta de segurança - Novo dispositivo conectado  |
|      | Kahoot!              | Turn off the question timer with our new way to p |
|      |                      |                                                   |
|      |                      |                                                   |
|      | felipe               | Certificado - Adventista Campo de Fora - Google   |
|      |                      | Certificado - TA                                  |
|      | Edleyne Rodrigues P. | Convite: CAP - FOTOGRAFIA DOS PROFESSORES         |
|      | Kahoot!              | Beautifully played! Get a report on your Kahoot!  |
|      | Kahoot!              | Welcome to Kahoot! - Thanks for signing up! You'  |
|      | Google               | Alerta de segurança - Novo dispositivo conectado  |
|      | Educação Adventista  | Notificações - Política anti-spam: Se você deseja |

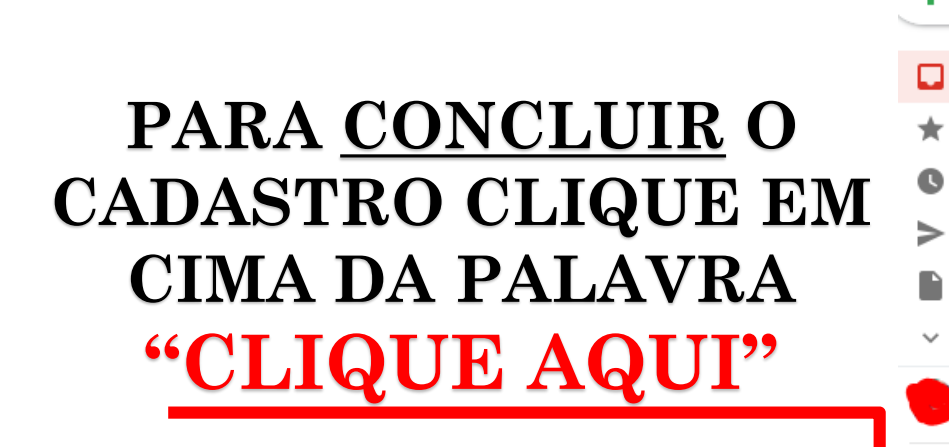

 $\equiv$ 

╋

C >

R

| M Gmail                                                      | Q Pesquisar e-mai | 11                                                          | •           |
|--------------------------------------------------------------|-------------------|-------------------------------------------------------------|-------------|
| Escrever                                                     | ÷ 🖸 0 í           |                                                             |             |
| Caixa de entrada 32                                          | Cadastro          | CPB Educacional - Liberar acesso Caixa de                   | entrada ×   |
| Com estrela<br>Adiados                                       | atendimento@c     | cpbeducacional.com.br por amazonses.com                     |             |
| Enviados<br>Rascunhos 5<br>Mais                              |                   | <b>CPF</b>                                                  | educacional |
| Tatiane +                                                    |                   |                                                             |             |
| Você: oiiii<br>Você: oiiiii<br>Você estava em uma videochama |                   | Olá!                                                        |             |
|                                                              |                   | Para confirmar e concluir seu cadastro <u>clique aqui</u> . |             |
|                                                              |                   | Agora você terá acesso a todos os serviços da área re       | estrita!    |
|                                                              |                   | Oualquer dúvida, procure a secretaria de sua unidad         | e escolar.  |

Atenciosamente,

Equipe Portal CPB Educacional

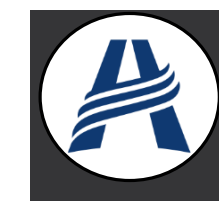

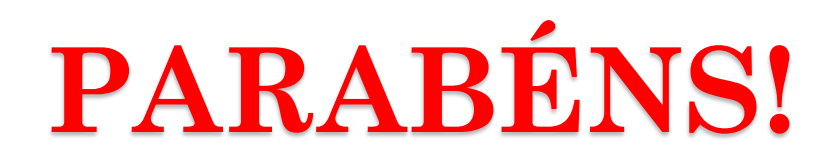

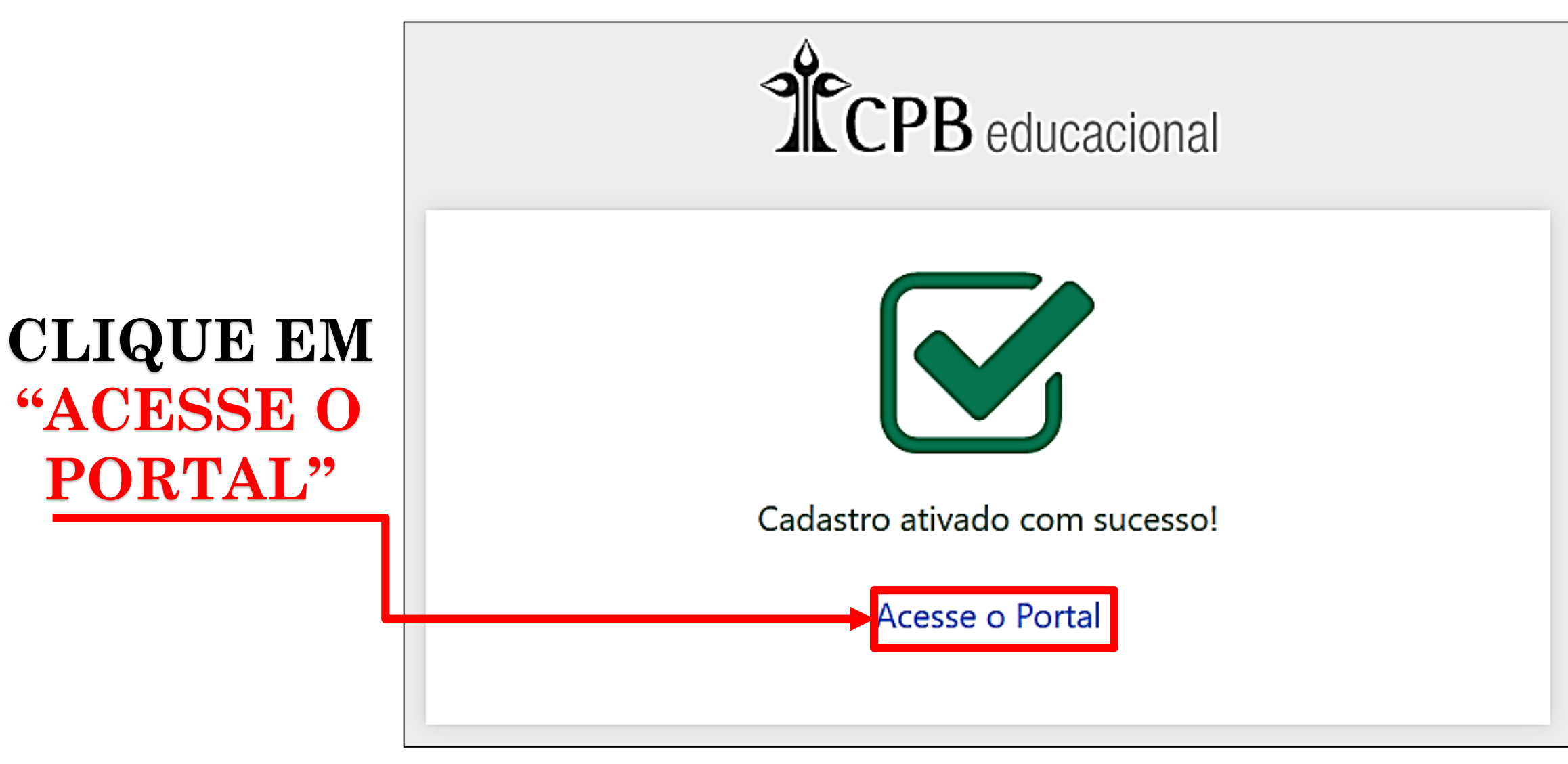

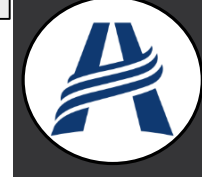

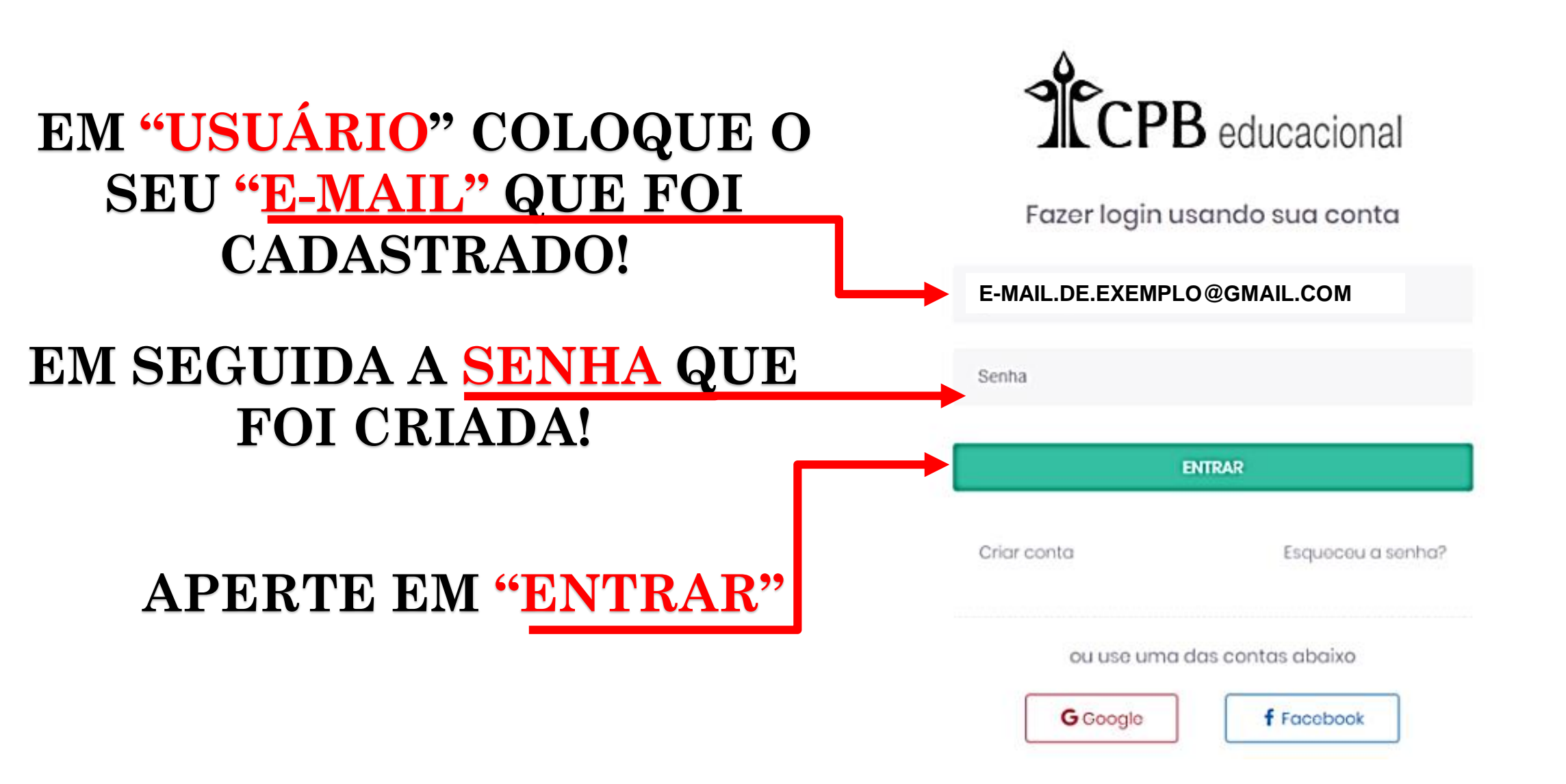

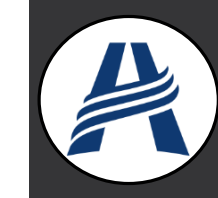

## **PRONTO!**

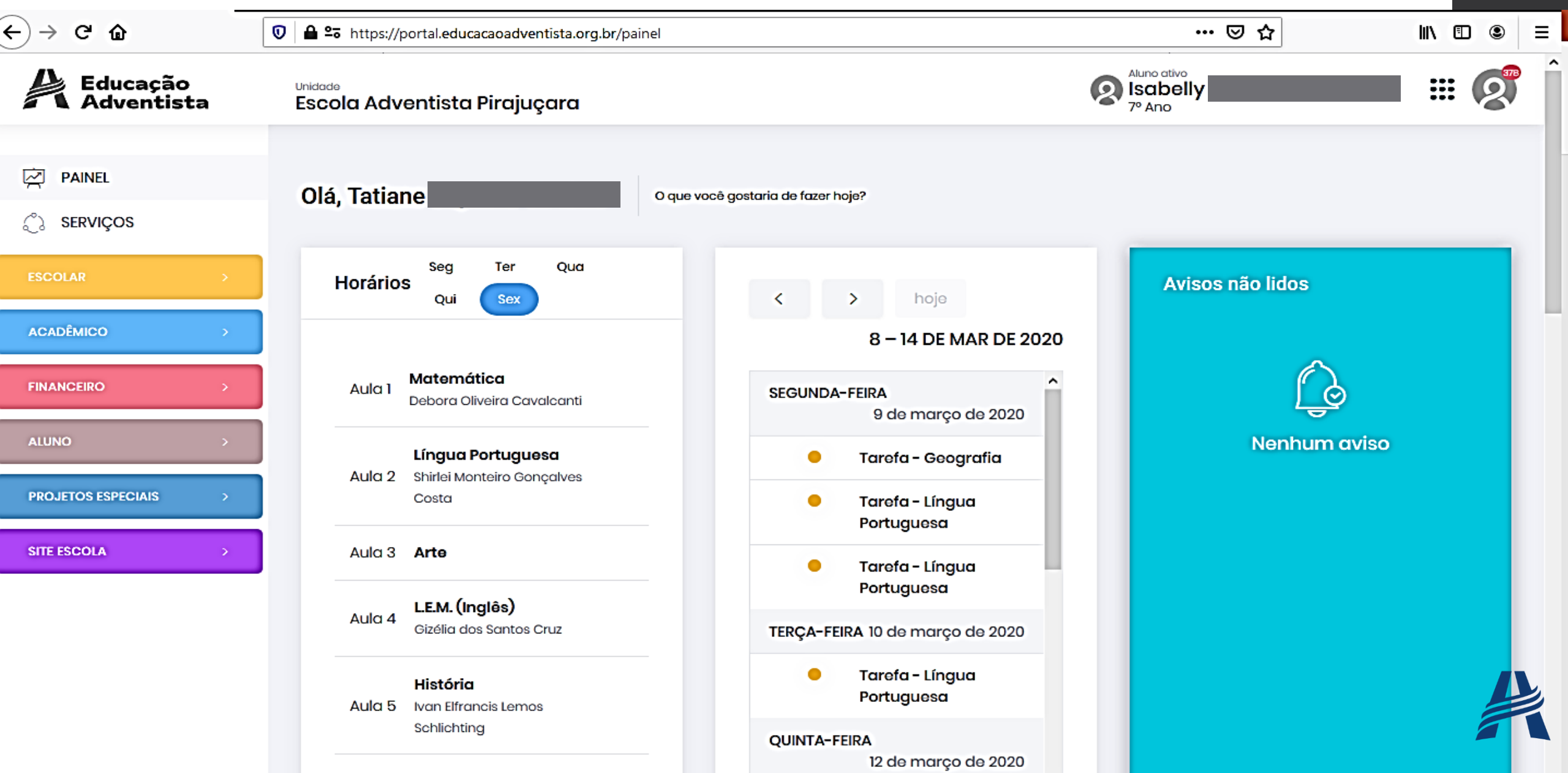

#### AGORA VOCÊ PODE ACOMPANHAR O ANDAMENTO PEDAGÓGICO, FINANCEIRO, COMUNICADOS DENTRE OUTROS SERVIÇOS DENTRO DO APP!!

| (←) → C û                                     | 🔍 🖴 🛥 https://portal.educacaoadventista.org.br/painel  |                                                         | ⊠ ☆                               | II\ 🗉 🔹 |
|-----------------------------------------------|--------------------------------------------------------|---------------------------------------------------------|-----------------------------------|---------|
| Educação<br>Adventista                        | <sup>Unidade</sup><br>Escola Adventista Pirajuçara     |                                                         | Aluno otivo<br>Isabelly<br>7º Ano |         |
| PAINEL                                        | Olá, Tatiane                                           | e você gostaria de fazer hoje?                          |                                   |         |
| <ul> <li>SERVIÇOS</li> <li>ESCOLAR</li> </ul> | Horários Seg Ter Qua                                   | s hoja                                                  | Avisos não lidos                  |         |
|                                               |                                                        | 8 – 14 DE MAR DE 2020                                   |                                   |         |
| FINANCEIRO >                                  | Aula 1 Matemática<br>Debora Oliveira Cavalcanti        | SEGUNDA-FEIRA<br>9 de março de 2020                     | <u> </u>                          |         |
| ALUNO >                                       | Língua Portuguesa<br>Aula 2 Shirlei Monteiro Gonçalves | Tarofa - Geografia                                      | Nenhum aviso                      |         |
| PROJETOS ESPECIAIS >                          |                                                        | <ul> <li>Tarefa - Língua</li> <li>Portuguesa</li> </ul> |                                   |         |
|                                               | Aula 4 LEM. (Inglês)                                   | <ul> <li>Tarefa - Língua</li> <li>Portuguesa</li> </ul> |                                   |         |
|                                               | Gizélia dos Santos Cruz                                | TERÇA-FEIRA 10 de março de 2020<br>Tarefa - Língua      |                                   |         |
|                                               | Aula 5 Ivan Elfrancis Lemos<br>Schlichting             | QUINTA-FEIRA                                            |                                   |         |

## QUALQUER DÚVIDA O DEPARTAMENTO

## DE T.I. ESTARÁ A DISPOSIÇÃO PARA

## TIRAR DÚVIDAS!!

By: Willy Wassmann & Tatiane Cardoso